# 《计算机应用基础》学习平台操作指南

# 一、学习平台登录

1. 打开 IE 浏览器,在地址栏中输入 <u>www.e-cufe.net</u>,进入中央财经大学网 络教育学院在线学堂(图 1)。

注:建议登录平台观看课件及完成作业时尽量使用 8.0 以下版本的 IE 浏览器,若使用高版本 IE 浏览器时,请打开浏览器兼容模式,否则可能无法正常观 看课件。具体设置为:打开 IE10 或 11 浏览器-工具-浏览器兼容视图。

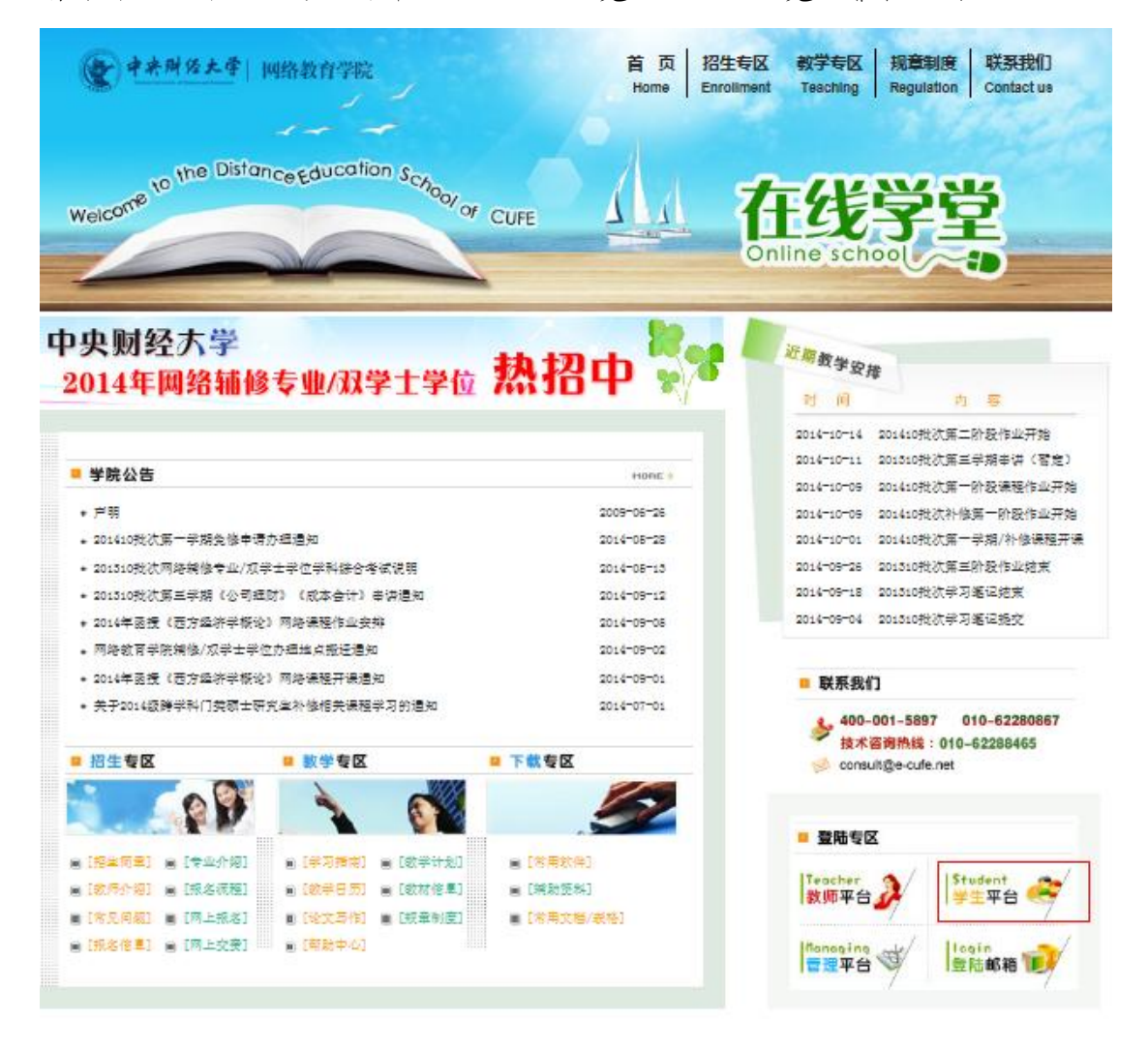

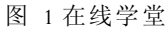

2. 单击"学生平台"按钮,在弹出的登录对话框中,分别输入用户名和密码,
 单击"确定"即可进入学习平台。

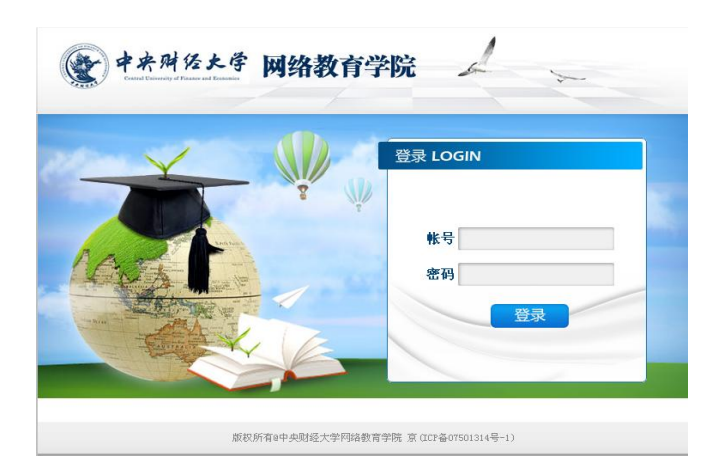

图 2 学生平台登录

# 二、课程学习

1. 学生登录学生平台,进入学习平台界面如下:

| <b>会</b> 中共開任大学                                                                                                    | 會 中央财经                                                                  | 大学网络教育学院<br>学习平台 |
|----------------------------------------------------------------------------------------------------|-------------------------------------------------------------------------|------------------|
|                                                                                                    | » 交迎您<br>                                                               |                  |
| 学院公告                                                                                                    |                                                                         |                  |
| 课程学习                                                                                                    | <u>在修理程 学习结束课程</u><br>2.244 期間の10日 期間の505 かり、新聞の17月間に同一番目がす かけかす いのかつまみ |                  |
| :: 学习管理 :: (文)<br>· 電信管理<br>· 電信管理<br>· 電信管理<br>· 造進<br>· 造進<br>· 通過時時<br>· 電話<br>· 電話<br>· 電話<br>· 電話<br>· 使聲申請<br>· 受聲申請<br>· 受聲申請<br>· 受聲申請<br>· 受聲申請<br>· 使你戶方值<br>· 快戶方值<br>· 快知若<br>· 人辦論<br>· 代加若 |                                                                         |                  |

## 图 3 学习平台界面

点击课程名称,如图3中"计算机应用基础",进入"课程相关信息"页面,如图4。

| ●                              | 停院 |   |          |      |           |                 |       |              | 中央财务            | 至大学网络                   |
|--------------------------------|----|---|----------|------|-----------|-----------------|-------|--------------|-----------------|-------------------------|
| 返回首页<br><b>课程列表</b><br>计算机应用基础 | *  | 1 | 课程相关信息   |      |           |                 |       |              |                 | <b>使</b> 中未及<br>N 10 10 |
|                                |    |   | 建住点釐     | 导学资料 | 交流园地      | 阶段练习            | 作业    | 查分           | 课程信箱            | 学习笔记                    |
|                                |    |   |          |      |           |                 |       |              |                 |                         |
|                                |    |   | >>> 作业信息 |      |           |                 |       |              |                 |                         |
|                                |    |   | 作业名称     | 作业模式 | 出题方式      | 有效时间            |       | 作业时间<br>(分钟) | 作业次数<br>(已考/最多) | 操作                      |
|                                |    |   |          |      |           | 当前没有作业          |       |              | 1               |                         |
|                                |    |   |          |      | 请注意关闭'上网助 | 手'等可以屏蔽弹出窗口的工具, | 否则作业可 | 能无法正常显示。     |                 |                         |
|                                |    |   |          |      |           |                 |       |              |                 |                         |
|                                |    |   |          |      |           |                 |       |              |                 |                         |

图 4 课程相关信息

3. 导学资料的下载

在图 4 界面中,点击"导学资料",即可查看到该门课程可供同学们下载的 学习资料。点击要下载的文件名称即可下载相关学习资料。如图 5 所示。

| 导学资料浏览              |                                       |      |         |          |       | ● 中央財任大<br>日 日 日 日 日     |
|---------------------|---------------------------------------|------|---------|----------|-------|--------------------------|
| 资料名称                | 简介                                    | 文件格式 | 文件大小    | 上传时间     | 提供人   | 下载文件                     |
| 《计算机应用基础》学习手册2014-9 | 课程学习手册,包括课程介绍、学习方式及流程、学习要求、支持服务及考核方式。 | docx | 1115501 | 2014-9-9 | 计算机测试 | ≪计算机应用基础》学习手册2014-9. doc |
|                     |                                       |      |         |          |       |                          |
|                     |                                       |      |         |          |       |                          |
|                     |                                       |      |         |          |       |                          |
|                     |                                       |      |         |          |       |                          |

图 5 课程导学资料

4. 课件学习

(1)在图 4 界面单击"课件点播",进入"计算机应用基础"课件学习界面。进入该页面后开始进行学习计时。

|                          | 重要提示:关闭此页面将结束计时,请稍后查看计时结果!                                                                                                    |
|--------------------------|----------------------------------------------------------------------------------------------------|
| 中央財任メ<br>Contraction の 日 | ・                                                                                                    |
| 课程信息                     | /// 课程信息 > 课程介绍<br>meconoma<br>LASHPH/PER (数学软件)<br>(*) I<br>95% ①<br>1                                                           |
| [#12] 课程<br>学习           | 计算机应用基础                                                                                                    |
| 参考 资料                    | <b>课程性质和任务</b> :《计算机应用基础》是高等教育各专业必修的公共基础课,是一门理<br>论与实践紧密结合的课程。主要教学目标是"普及计算机基础知识、培养专业应用技能和训<br>练计算思维能力",着力提升非计算机专业大学生的信息素养和综合应用能力。 |
|                          | 本课程具有內容变化快、操作性强的特点,要求学生在学习过程中不仅要掌握好理论如<br>识和基本的操作技巧,还要理解和培养计算思维能力,学会用计算机解决问题的一般方法。                                                |
|                          | 教学内容及特色, 《计算机应用基础》是一门理论与实践紧密给合的课程。<br>课程由安计公司委 第1委会研计哲研的概令 尖屈 应用 网络研造 平在房面回 B                                                     |

(2) 观看教师授课视频

点击"课程学习"栏目下的课程章节,即可观看该章节的授课视频(如图 7),双击视频可在窗口模式与全屏模式间切换。

| 体性于 7 / 第 11早            | > 视频讲解                               |                                                       |                                                                                                    |
|--------------------------|--------------------------------------|-------------------------------------------------------|----------------------------------------------------------------------------------------------------|
| Video to explain         | Lecture notes                        | Learning Guide                                        | This chapter test                                                                                                    |
| 优频计开解                    | 课程讲义                                 | 子为指守                                                  | <b>平</b> 草 刑 铅                                                                                                    |
| 正在播放:工作界面                | 白                                    |                                                       |                                                                                                    |
| -                        |                                      | 中央财经                                                  | 大学信息学院                                                                                                    |
|                          |                                      | 《订界机业》                                                | 用基础》恍则软性                                                                                                    |
|                          |                                      |                                                       |                                                                                                    |
|                          |                                      | and the second                                        | 18 million                                                                                                    |
| <b>奔而</b> 至              | E Mard 5h                            |                                                       |                                                                                                    |
| <b> <b> <b> </b></b></b> | 1 WORU FX                            | <b>L</b> 垤 扒 什                                        |                                                                                                    |
|                          |                                      | -124                                                  | ALL AL                                                                                                    |
|                          |                                      |                                                       |                                                                                                    |
|                          |                                      |                                                       | the second second second second second second second second second second second second second second second se                          |
|                          |                                      | 0                                                     |                                                                                                    |
|                          |                                      | 0                                                     |                                                                                                    |
|                          | Video to explain<br>视频讲解<br>正在播放:工作界 | Video to explain<br>現象讲解<br>正在描述: 工作界面<br>第四章 Word 字タ | Video to explain     Lecture notes     Learning Guide       祝娘讲解     课程讲义     学习指导            中央财経<br>(计算机应用)             年の町章 Word字处理软件 |

#### 图 7 课件视频讲解

拖动右侧滚动条,可以按照知识点进行播放视频选择(如图8)。

| 中来财任大                                                                  | ま   网络教育学院<br>Sender of Datasets Education Computer <u>应用基础</u>                                                                                                 |   |
|------------------------------------------------------------------------|----------------------------------------------------------------------------------------------------|---|
|                                                                        | 课程学习 > 第四章 > 视频讲解                                                                                                    |   |
| 信息                                                                     | Video to explain         Lecture notes         Learning Guide         This chapter test           视频讲解         课程讲义         学习指导         本章测验           word 概述 | - |
| *** <br>   课程<br>   学习                                                 | 工作界面 查看word文档、启动与关闭、获得帮助                                                                                                    |   |
| <ul> <li>● 第一章</li> <li>● 第二章</li> <li>● 第二章</li> </ul>                | ■ Word的生命周期                                                                                                    |   |
| <ul> <li>● 第二早</li> <li>● 第四章</li> <li>● 第五章</li> <li>● 第五章</li> </ul> | ■ Word的基本操作                                                                                                    |   |
| 参考 资料                                                                  | ■ 排版技术<br>设置字体格式 设置段落格式 边框和底纹 制表位 项目符号和编号 多级列表和样式                                                                                                    | Е |
|                                                                        | 排版技术综合练习<br>■ 页面设置                                                                                                    |   |

图 8 播放视频选择

# 三、 交流园地 (BBS) 的使用

1. 学生登录学生平台,进入课程的"课程相关信息"页面(图9),点击"交流园地"即进入了论坛(图10),可进行相关课程的交流和答疑。在BBS中学生可以进行浏览帖子、发新帖、跟帖等操作。

| ● 中央研告大学<br>日前前前前前前                     |                       |           |                      |              | 中央财经            | 大学网络教<br>学                                                                       |
|-----------------------------------------|-----------------------|-----------|----------------------|--------------|-----------------|----------------------------------------------------------------------------------|
| <u> 返回首页</u><br><b> 環程列表</b><br>过館軌面用基础 | <b>课程相关信息</b><br>课件占编 |           | 8049et 53            | 作业委会         | 课现住猫 学          | <b>全大学</b><br>(1)<br>(1)<br>(1)<br>(1)<br>(1)<br>(1)<br>(1)<br>(1)<br>(1)<br>(1) |
|                                         |                       |           | 当前选择的课程:计算机应用基础      |              |                 |                                                                                  |
|                                         | ▶ 作业信息                |           |                      |              |                 |                                                                                  |
|                                         | 作业名称                  | 作业模式 出题方式 | 有效时间                 | 作业时间<br>(分钟) | 作业次数<br>(已考/最多) | 操作                                                                               |
|                                         |                       |           | 当前没有作业               |              |                 |                                                                                  |
| l l l l l l l l l l l l l l l l l l l   |                       | 请注意关闭'上网  | 助手'等可以屏蔽弹出窗口的工具,否则作过 | 上可能无法正常显示。   |                 |                                                                                  |
|                                         |                       |           |                      |              |                 |                                                                                  |
|                                         |                       |           |                      |              |                 |                                                                                  |
|                                         |                       |           |                      |              |                 |                                                                                  |
|                                         |                       |           |                      |              |                 |                                                                                  |
|                                         |                       |           |                      |              |                 |                                                                                  |

## 图 9 课程相关信息

| <b>使</b> 用 用 用 根 用 平 段                             |   |           |               |                                                                                                    |
|----------------------------------------------------|---|-----------|---------------|----------------------------------------------------------------------------------------------------|
|                                                    |   | studentcs | 002: 退出   短消息 | 会员 搜索 我的▼ 控制面板▼ 朝田                                                                                                    |
| <b>中央财经罪程论坛▼ » 计算机应用基础</b><br>版主: tshare, Jsjceshi |   |           |               | 收藏本版   我的话题 🔝                                                                                                    |
|                                                    |   |           |               | ≥薪 韓 ≥                                                                                                    |
| 计算机应用基础                                            |   |           |               | 全部 精华 投票 悬赏 活动                                                                                                    |
| 标题                                                 | f | 作者        | 回夏/查看         | 最后发表                                                                                                    |
| 本论坛或指定的范围内尚无主题。                                    |   |           |               |                                                                                                    |
|                                                    |   |           |               | Image: Second second secon |
| <b>你</b> 速发發沃斯                                     |   |           |               | 2                                                                                                    |

#### 图 10 交流园地(BBS)

2.发新帖: 点击页面"新帖"按钮, 在"发新话题"页面中填写标题和内容, 完成后点击下方的"发新话题"或可按 Ctrl+Enter 进行发布。

倘若帖子内容中包含公式、表格等无法输入的内容,请将内容截图,并在"发 新话题"界面下以附件的形式发送。

3.注意:

(1)确保图片的扩展名正确以及大小控制在一定范围内。

(2) 除图片以外, 帖子长度务必符合要求。

或者是在"交流园地"主页面的下方的"快速发新话题"中发新帖(图11)。

4. 跟帖:除了论坛公告,学生可以对有兴趣的帖子进行跟帖。点击某贴的标题,浏览该帖全部内容,点击帖子右下方或者是右上方的"回复"或在该页面下方的"快速回复主题"中填写要回复内容点击左下角"发表帖子"或可按 Ctrl+Enter进行发布。

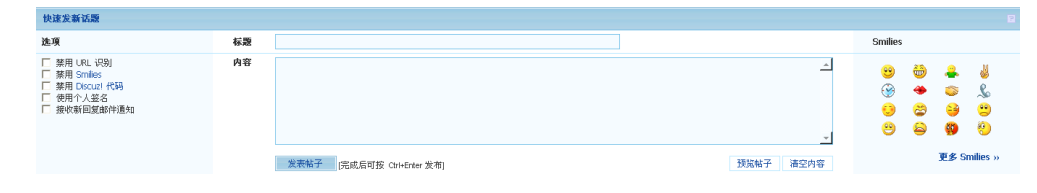

图 11 快速发新话题

如果学生对跟帖的内容感兴趣,可以点击该帖内容右下角的"回复",进行回复帖子操作。

5. 课程 BBS 发帖规则如下:

(1) 遵守国家相关法律法规;

(2)严禁自发和转发含有宣扬封建迷信、邪教组织、破坏国家和平、损害 国家声誉、公然侮辱他人等内容的文字、图片及链接等,如有发现立即删帖,并 视情节严重将给予禁言;

(3) 严禁发布广告和求购信息;

(4)针对同学们的提问,教师会在48小时之内进行回答,请同学们耐心等待,不要重复发帖;

(5)建议同学们提问时发布新帖,尽量不要跟帖,以便教师能及时看到并 回答同学们的提问;

(6)建议同学们提问时能详细描述所提出的问题,以便教师能及时找到问题并进行回答。

## 四、课程作业的完成

在开课通知和学习手册中都详细说明了发布课程作业的时间安排,请同学们 务必在课程学习之前查看相关内容。

在课程学习过程中,共安排有 8 次课程作业,作业中包括客观题和操作题两部分,分别在学习平台的"阶段作业"和"学习笔记"中完成。

注意:提交作业次数少于5次者,将取消该课程上机考试资格。

(一) 客观题作业

《计算机应用基础》每次作业中的客观题在学习平台的"阶段作业"模块中完成。

1. 进入课程相关信息界面,会出现相关课程作业的具体信息。

| <b>课件点播</b> 导学资料         | 交流园地     |         | 阶段练习作业查分                            | 课程           | 信箱              | 学习笔记 |
|--------------------------|----------|---------|-------------------------------------|--------------|-----------------|------|
|                          |          | 当前选     | 择的课程:测试课程                           |              |                 |      |
| <b>ド</b> 业信息             |          |         |                                     |              |                 |      |
| 作业名称                     | 作业模式     | 出题方式    | 有效时间                                | 作业时间<br>(分钟) | 作业次数<br>(已考/最多) | 操作   |
| 算机应用基础第1阶段课程作业(201411批次) | 不计时作业    | 固定      | 2014-9-3 0:01:00/2014-9-10 16:00:00 |              |                 | 参加作业 |
| 请                        | 注意关闭"上网》 | 助手'等可以[ | 星巅弹出窗口的工具,否则作业可能无法正常显示              | 0            |                 |      |

| VBSeript: 提示 | ×           |
|--------------|-------------|
| ? 下载作业需要-    | 一些时间,继续作业吗? |
| (是Q)         | 否创          |

3. 作业完成后,单击作业系统界面右上角 <sup>提交作业</sup>。单击确认框中的"确 认"提交答卷成功。

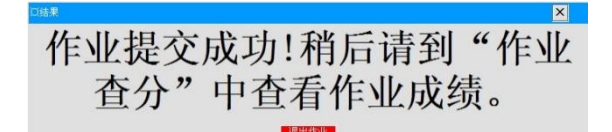

4. 作业查分

在课程相关信息界面中,单击 <sup>作业查分</sup>,即可查看该次客观题的得分情况。

## 作业查分

|     |    |       |        | 日期:从     |      | 3 <sub>3</sub> | 語 査询 |          |    |            |          |
|-----|----|-------|--------|----------|------|----------------|------|----------|----|------------|----------|
|     | 序号 | 名称    | 作业模式   | 出题<br>方式 | 作业时间 | 作业成绩           | 出卷人  | 评卷<br>情况 | 状态 | _ 査看<br>答案 | 答题<br>统计 |
| _ ` | тн | /~ 머프 | // II. |          |      |                |      |          |    |            |          |

(二)操作题作业

《计算机应用基础》每次作业中的操作题在"学习笔记"模块中完成。

### 1. 下载操作题题目

(1) 登录学生平台,进入学生课程列表页面,如图 12 所示:

| 选修课         | 法修课程信息查询 中来所公大学 |                |    |    |          |      |      |      |        |  |  |  |  |
|-------------|-----------------|----------------|----|----|----------|------|------|------|--------|--|--|--|--|
| <u>在修课程</u> | <u>学习结束</u>     | 课程             |    |    |          |      |      |      |        |  |  |  |  |
| 必/选修        | 课程类别            | 课程名称           | 学分 | 学期 | 开课时间     | 学习状态 | 成绩状态 | 重修次数 | 阶段练习套数 |  |  |  |  |
| 必修课         | 公共基础课           | <u>计算机应用基础</u> | 0  | 1  | 2014-9-1 | 学习中  | 未通过  | 0    | 4      |  |  |  |  |
|             |                 |                |    |    |          |      |      |      |        |  |  |  |  |
|             |                 |                |    |    |          |      |      |      |        |  |  |  |  |
|             |                 |                |    |    |          |      |      |      |        |  |  |  |  |

#### 图 12 学生课程列表

(2) 点击课程名称进入"课程相关信息"页面,如图 13 所示。

| <b>床在相大信息</b>                                                          |      |      |      |              | (               | → 井井州 任大保<br>用 # # # # # # |  |  |  |
|------------------------------------------------------------------------|------|------|------|--------------|-----------------|----------------------------|--|--|--|
| 選件点攝          交流园地         阶段练习         作业查分         课程信箱         学习笔记 |      |      |      |              |                 |                            |  |  |  |
| 当前选择的课程:计算机应用基础                                                        |      |      |      |              |                 |                            |  |  |  |
| ▶▶ 作业信息                                                                |      |      |      |              |                 |                            |  |  |  |
| 作业名称                                                                   | 作业模式 | 出题方式 | 有效时间 | 作业时间<br>(分钟) | 作业次数<br>(已考/最多) | 操作                         |  |  |  |
| 当前没有作业                                                                 |      |      |      |              |                 |                            |  |  |  |
| 请注意关闭'上网助手'等可以屏蔽弹出窗口的工具,否则作业可能无法正常显示。                                  |      |      |      |              |                 |                            |  |  |  |

图 13 课程相关信息

(3)点击图 13 左上角"导学资料"按钮进入导学资料浏览页面(图 14), 点击相应文件,下载操作题题目。

| 资料名称                | 简介                                    | 文件格式 文件大小    | 、 上传时间   | 提供人   | 下载文件                     |  |  |  |  |
|---------------------|---------------------------------------|--------------|----------|-------|--------------------------|--|--|--|--|
| 《计算机应用基础》学习手册2014-9 | 课程学习手册,包括课程介绍、学习方式及流程、学习要求、支持服务及考核方式。 | docx 1115501 | 2014-9-9 | 计算机测试 | 《计算机应用基础》学习手册2014-9.docx |  |  |  |  |
|                     |                                       |              |          |       |                          |  |  |  |  |

图 14 导学资料浏览

### 2. 操作题提交

(1)完成作业后以操作题题目文档中要求的格式提交操作题作业,文档命
名规则为:学号后四位+姓名+第\*次操作题,如:0135李明第1次操作题。点击
图 13 页面右上角"学习笔记"按钮进入操作题提交页面,如图 15 所示。(注:
图 15 仅为示例,具体内容以作业开始后登录页面显示内容为准)。

| 学习       |                                                           | 0 <b>† *</b>                       | 财经大学<br># # # # # |          |  |  |  |
|----------|-----------------------------------------------------------|------------------------------------|-------------------|----------|--|--|--|
|          | 複版名称           中央财经大学网络辅修双学士学位学习笔记模板(最新).doc           浏览 |                                    |                   |          |  |  |  |
| 课程名<br>称 | 有效时间                                                      | 提交笔记                               | 成绩                | 提交状<br>态 |  |  |  |
| 财务管理     | 第一次学习笔记从2011-04-06 12:35:00至2011-04-06<br>23:00:00        | 中央财经大学网络辅修双学士学位学习笔记模板(最新)<br>上传 删除 | 90.00             | 已提交      |  |  |  |
| 财务管理     | 第二次学习笔记从2011-04-07 00:00:00至2011-04-07<br>12:00:00        | 上传                                 |                   | 未提交      |  |  |  |
|          |                                                           |                                    |                   |          |  |  |  |

图 15 学习笔记上传

(2) 在图 15 页面中, 通过点击【浏览】选择本地硬盘中要上传的操作题,

在作业提交的有效时间内,选择操作题文档,点击【上传】按钮将操作题上传至 该课程任务中,等待教师评阅。

注意:提交时需严格按照要求命名,正确命名为:学号后四位+姓名+第\*次 操作题,如:0135 李明第1次操作题。

(三)课程作业注意事项

为了顺利的完成网上作业,请同学们注意以下相关事项:

 客观题作业采取不计时的形式,在规定提交期限内不限定作业时间,但只 能提交一次。一旦提交成功后,将无法查看及修改相关的作业信息。建议同学 们认真学习课件内容后,再进行答题。

2.网上做作业的时候,请同学们注意保存作业,这样在遇到突发情况时可以保证作业信息不丢失。作业在提交有效期内可以多次保存,在保存状态下课程作业不会自动提交,请同学们最终确认完成作业后务必点击"提交"按钮。

3.客观题和操作题均必须在有效期内提交,作业关闭以后未完成作业的同学 不能补交。未提交作业者,该次作业成绩记为0分。请同学们及时了解课程作业 时间信息。

 4. 作业必须独立完成,凡弄虚作假、抄袭他人或出现两份及两份以上雷同者, 成绩一律作不及格论处,该次成绩记为0分。

5.上传完操作题附件后,请务必刷新一下页面,看是否出现已提交文件的链接,如果没有出现链接文件,说明有可能没有提交成功,请在提交有效期内重新 上传,逾期将不能提交或更改。

6.作业完成2周后可在课程"导学资料"下载查看作业点评。

注:如果遇到系统问题或者网络故障致使作业未成功提交或系统记录为0 分者,请在本阶段作业有效期内及时拨打咨询电话与老师联系解决,以免影响最 终成绩的评定;超过作业提交有效期,作业将不能提交或者更改。